1. 進入控制台,選擇「檢視裝置和印表機」

| 11 控制台         |                                                               |                                   |
|----------------|---------------------------------------------------------------|-----------------------------------|
| ← → ~ ↑ 🛄 > 控制 | <b>11</b>                                                     |                                   |
|                | 調整電腦設定                                                        | 检视方式                              |
|                | 系統及安全性<br>機關信約電腦狀態<br>使用檔案歷程記錄來儲存檔案的獨份副本<br>個份與邊原 (Windows 7) | ● 使用者帳戶<br>● 與要味戶類型               |
|                | 網路和網際網路<br>構成網路狀態及工作<br>研鑽和音效<br>構想者面的表現                      | 外觀及個人化<br>時鐘和區域<br>嬰更日期、時間或數字相式   |
| )              | 新加装置<br>調整常用的行動設定<br>程式集<br>解除安裝程式<br>取得程式                    | 軽鬆存取<br>讓 Windows 建語設定<br>最佳化視覺顯示 |

2. 在印表機的驅動圖示上,點一下滑鼠右鍵,選擇「印表機內容」

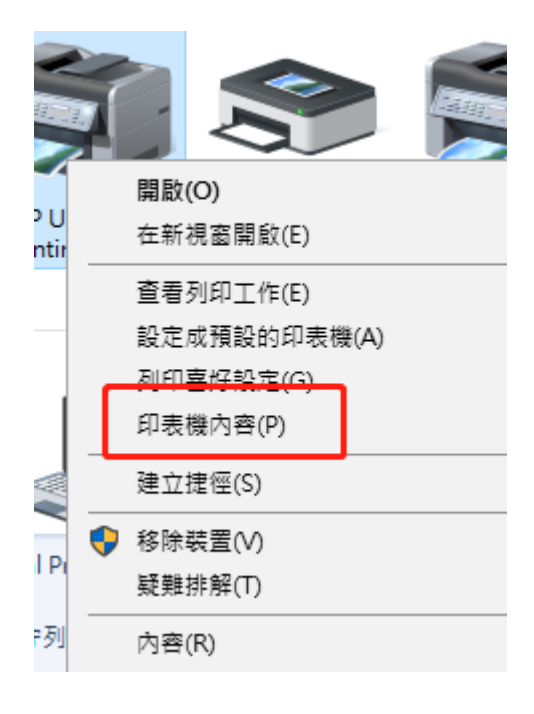

3. 在印表機內容中,選擇「連接埠」,選擇「新增連接埠」,再選擇「確定」

| 85  | 井田           | 這接場             | ie no | 会び祭道   | 界全体      | <b>結果</b> 約7 | E 50 20   |   |
|-----|--------------|-----------------|-------|--------|----------|--------------|-----------|---|
|     | н            | Deskiet 47      | 20    |        | Adda     | 5128.00.0    |           |   |
| 32  |              | Desiger 47      | 29    |        |          |              |           |   |
| 別印書 | 间下列通<br>各會列印 | 接埠(P)<br>到第一個可信 | 見用的道  | 取連接場   |          |              |           |   |
| 連接  | 壇            | 描述              |       | 印题     | 長機       |              |           | ^ |
|     | OM1:         | 序列墙             |       |        |          |              |           |   |
|     | OM2:         | 序列墙             |       |        |          |              |           |   |
|     | OM3:         | 序列埠             |       |        |          |              |           |   |
|     | OM4:         | 序列堰             |       |        |          |              |           |   |
|     | ILE:         | 列印 生 個 器        |       | ЦD     | Coloria  | control b.d. | 0 14204   |   |
|     | VSD          | WSD Port        |       | HP     | Smart Ta | nk 610 se    | ries PCL. |   |
| 8   | f増連接         | 埠(T)            | R     | 除連接墙(( | 0)       | 設定           | 豊接壤(C).   |   |
|     |              |                 |       |        |          |              |           |   |
| 二致  | 用雙向支         | 5援功能(E)         |       |        |          |              |           |   |
| 欽   | 用印表機         | ¥集區(N)          |       |        |          |              |           |   |
|     |              |                 | _     |        |          |              |           |   |
|     |              |                 |       | 28.94  |          | Po Zili      |           | - |

4.在打開的新增連接埠視窗中,選擇 Standard TCP/IP Port,選擇「新增連接埠」,再選擇「確定」

| 可用的清洁得把开门(A)。                                                               |                                              |                                                            |
|-----------------------------------------------------------------------------|----------------------------------------------|------------------------------------------------------------|
| 可用可建度桿類型(A):                                                                |                                              |                                                            |
| HP Universal Print Mon                                                      | itor                                         |                                                            |
| Standard TCP/IP Port                                                        |                                              |                                                            |
|                                                                             |                                              |                                                            |
|                                                                             |                                              |                                                            |
|                                                                             |                                              |                                                            |
|                                                                             |                                              |                                                            |
|                                                                             |                                              | Prote                                                      |
| 新增連接埠類型(N)                                                                  | 新增連接墿(P)                                     | 取満                                                         |
| 新増連接埠類型(N)                                                                  | 新增連接墿(P)                                     | 取消                                                         |
| 新増連接埠類型(N)<br>FILE: 列印至檔案<br>✓ WSD WSD Port                                 | 新増連接埠(P)<br>HP Color                         |                                                            |
| 新増連接埠類型(N)<br>FILE: 列印至檔案<br>WSD WSD Port<br>WSD WSD Port                   | 新増連接埠(P)<br>HP Color<br>HP Smart             | 】<br>LaserJet MFP M281<br>Tank 610 series PCL              |
| 新增連接埠類型(N)<br>FILE: 列印至檔案<br>WSD WSD Port<br>WSD WSD Port                   | 新増連接埠(P)<br>HP Color<br>HP Smart             | 取満<br>LaserJet MFP M281<br>Tank 610 series PCL             |
| 新増連接埠類型(N)<br>■ FILE: 列印至檔案<br>☑ WSD WSD Port<br>■ WSD WSD Port<br>新増連接埠(T) | 新増連接埠(P)<br>HP Color<br>HP Smart<br>刪除連接埠(D) |                                                            |
| 新増連接埠類型(N)<br>☐ FILE: 列印至檔案<br>☑ WSD WSD Port<br>□ WSD WSD Port<br>新増連接埠(T) | 新増連接埠(P)<br>HP Color<br>HP Smart<br>刪除連接埠(D) | 取満<br>LaserJet MFP M281<br>Tank 610 series PCL<br>設定連接埠(C) |
| 新増連接埠類型(N)<br>FILE: 列印至檔案<br>WSD WSD Port<br>WSD WSD Port<br>新増連接埠(T)       | 新増連接埠(P)<br>HP Color<br>HP Smart<br>刪除連接埠(D) | 取満<br>LaserJet MFP M281<br>Tank 610 series PCL<br>設定連接埠(C) |

5.新增後會開啟新增 TCP/IP 設定精靈的視窗,請選擇「下一步」

| 標進 TCP/IP 印表機連接場新增制 | 清空 わぶた 中 新 神 海 オ て りょう 印 吉 州 法 校 伊 拝 香       |
|---------------------|----------------------------------------------|
|                     | 歡迎使用新馆標準 ICP/IP 印表機建接埠積靈                     |
|                     | 這個精靈可以解助您新増網路印表機連接場。                         |
|                     | 在您繼續執行之前,請確定:<br>1. 裝置已開設,<br>2. 網路已連線並設定完成, |
|                     |                                              |
|                     | 請按 [下一步] 繼續。                                 |
|                     | < 上一步(8) 下一步(N) > 取満                         |

| I進 TCP/IP 印表機連接場新增積量    |                              |          |
|-------------------------|------------------------------|----------|
| 新增連接埠<br>您要為那個裝置加上一個連接# | 27                           |          |
| 請輸入印表機名稱或IP位址。          | <sup>及使用的裝置連接準名</sup> 輸入ip位力 | Ł        |
| 印表機名稱或 IP 位址(A):        | 10.98.10.xx                  |          |
| 連接埠名稱(P):               | 10.98.10.xx                  |          |
|                         |                              |          |
|                         |                              |          |
|                         |                              |          |
|                         |                              |          |
|                         |                              |          |
|                         | ( h=#/0) T=#(0)              | The last |
|                         | < T-2(9) -2(N) >             | AX.09    |

## 7.新增成功後,選擇「完成」

| 槽進 TCP/IP 印表機連接場 | 新堆積靈        |                           |
|------------------|-------------|---------------------------|
|                  | 完成新增標準      | TCP/IP 印表機連接埠精靈           |
|                  | 您選擇了含有以下非   | 特性的連接場。                   |
| 11               | SNMP:       | <u>.</u>                  |
|                  | 通訊協定:       | RAW, 連接場 9100             |
|                  | 装置:         | 10.98.10.xx               |
|                  | 連接埋名稱:      | 10.98.10.xx               |
|                  | 介面卡類型:      | HP PageWide Pro MFP 772dn |
|                  | 請按 [完成] 來完成 | 積靈 •                      |
|                  | [           | < 上一步(B) 完成 取満            |

完成後回到連接埠的畫面,請確認打勾的位置是在新增的 TCP/IP 連接埠 然後選擇「套用」,再選擇「確定」,即完成設定

| 🖶 HP Deskjet    | 4729 內容                    |           |     |                              |           |              |         | ×    |  |
|-----------------|----------------------------|-----------|-----|------------------------------|-----------|--------------|---------|------|--|
| 一般共用            | 連接埠                        | 進階        | 色彩  | 管理                           | 安全性       | 裝置設定         | 關於      |      |  |
| Э н             | HP Deskjet 4729            |           |     |                              |           |              |         |      |  |
| 列印到下列<br>文件將會列印 | 接埠(P)<br>]到第一個可            | [使用的選     | 取連接 | ₽₽₽                          |           |              |         |      |  |
| 連接埠             | 描述                         |           |     | 印表                           | 機         |              |         | ^    |  |
| WSD             | WSD Por                    | t         |     | HPO                          | Color La  | serJet MFP   | M281    |      |  |
| □ WSD           | WSD Port                   | t         |     | HP Smart Tank 610 series PCL |           |              |         |      |  |
| USB001          | Virtual pr                 | inter por | t f | HPS                          | Smart Ta  | ink 610 seri | es, HP  |      |  |
| 15.45           | 櫄準 TCP/                    | /IP 連接増   | 2   |                              |           |              |         |      |  |
| 15.45           | 標準 TCP/                    | /IP 連接増   | 1   | HPL                          | Jniversa  | Printing P   | CL 6 (v |      |  |
|                 | 超進 TCD                     | /12 連発雄   | -   | HPS                          | ECUREP    | RINT         |         |      |  |
| 10.30           | 1票4年 TCP/                  | /17 建波档   | 2   |                              | Jeskjel 4 | 123          |         | × .  |  |
| 新增連接            | 新增連接埠(T) 刪除連接埠(D) 設定連接埠(C) |           |     |                              |           |              |         |      |  |
| ✓ 啟用雙向支援功能(E)   |                            |           |     |                              |           |              |         |      |  |
| □ 愈用印表          | □ 啟用印表機集區(N)               |           |     |                              |           |              |         |      |  |
|                 |                            | C         | 確定  |                              |           | 取消           | 套用      | ](A) |  |